# Das ist neu in ALF-FORDER Version 1.05

# • Die von ALF gelieferten Zinstabellen wurden wesentlich überarbeitet und erweitert

Zu den vorhandenen Zinstabellen wurden vier weitere Zinstabellen hinzugefügt. Die bisher in ALF-FORDER vorhandenen Zinstabellen wurden im Rahmen dieser Erweiterung umbenannt. Die Zinstabellennummer besteht jetzt aus einer Kurzform der drei enthaltenen Zinswerte. Damit ist die Zuordnung der Tabellen eindeutiger. **Die Tabelle auf der Briefrückseite zeigt die gesetzliche Zuordnung der Zinstabellen.** 

# • Die <u>Umsetzung</u> der alten Zinstabellen auf die neuen <u>erledigt ein Assistent</u> für Sie

Die Übernahme der neuen Zinstabellen in Ihr ALF-FORDER ist ganz einfach. Starten Sie die Installation des Upgrades wie gewohnt und folgen Sie den Anweisungen des Installationsprogrammes.

Nach der Installation wird beim Programmstart automatisch der Zinstabellenimport-Assistent geöffnet. Der <Weiter>- Button führt in das nächste Fenster.

Die Tabelle "4% / 0% / 4%" wird neu hinzugefügt. Sie ist für Forderungen gedacht, die nach BGB alt abgerechnet werden. Der <Info>-Button zeigt weitere Erläuterungen zur Tabelle. Der <Weiter>- Button führt in das nächste Fenster.

Die nächsten Zinstabellen sind bereits vorhanden und werden umbenannt. Sie wählen zwischen:

- umbenennen in Zinstabelle mit Zins auf Zins Hauptforderung – Allen Forderungen, denen die alte Tabelle zugeordnet war, wird automatisch die neue zugeordnet.
- umbenennen in Tabelle ohne Zins auf Zins Hauptforderung (mittlerer Wert ist Null) - Allen Forderungen, denen die alte Tabelle zugeordnet war, wird automatisch die neue zugeordnet.
- Zinstabelle nur importieren Tabelle wird nicht zugeordnet.
  Der <Info>-Button
  zeigt Erläuterungen zur Tabelle.

Der <Weiter>- Button führt in

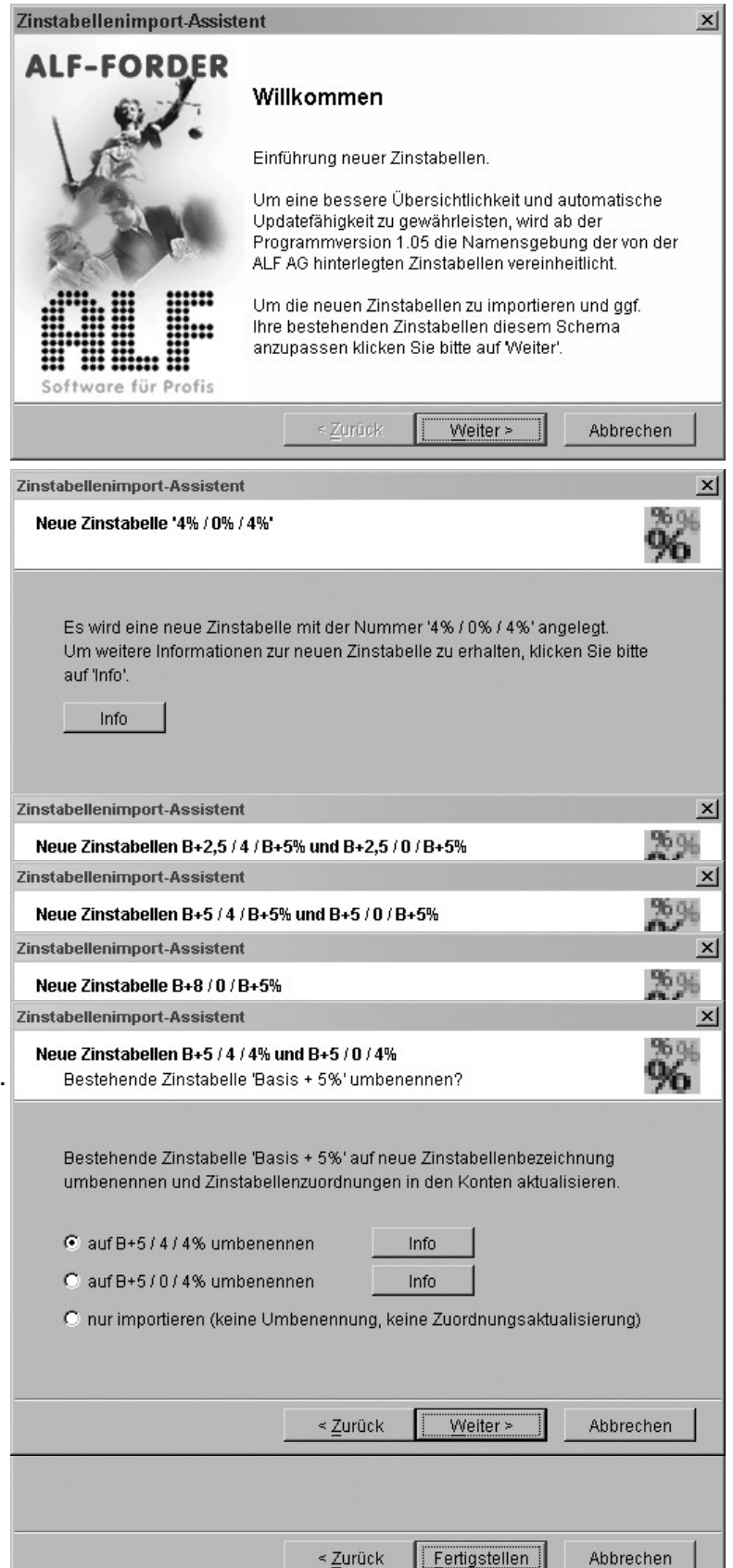

das nächste Fenster.

Ein Klick auf den <Fertigstellen>-Button startet die Übernahme der Zinstabellen.

Die Inhalte (Zinssätze) der neuen Zinstabellen haben wir für Sie zum Vergleich ausgedruckt beigelegt.

• Die Zuordnung einer Zinstabelle im Konto erledigt ab heute ein Assistent für Sie

Wenn Sie bisher im Fenster Konto der Forderung eine neue Zinstabelle zugeordnet haben, mussten Sie sich vorher gut informieren, welche Zinstabelle rechtlich passend ist. Diese Aufgabe erledigt jetzt der **neue Zinstabellen-Assistent** für Sie. So funktioniert er:

Wählen Sie wie bisher in der Bewegungsart "Zinsen" die Funtkion "neue Zinstabelle zuordnen" an.

Ein Klick auf den kleinen Button <...> neben dem Feld "Zinstabellennummer" öffnet das dieses Fenster.

Wählen Sie hier "Zinstabelle mit Assistent auswählen" und dann <OK>.

Der Zinstabellen-Assistent wird geöffnet.

Sie navigieren mit <Weiter> (Vorwärts) und <Zurück> über die Seiten.

Im nächsten Bild werden die relevanten Daten zusammengefasst. Wir haben ein paar Beispiele zur Erläuterung zusammengestellt.

#### wegungsar Forderung neue Zinstabelle zuordnen Kosten Zinsänderung Hauptforderung Zahlung Zinsänderung Zins Hauptforderung Zinsen Zinsen Zinsänderung verzinsliche Koster C Zin<u>s</u>salden Zinstabelle Nr X Eingabe Zinstabellen C Zinstabelle manuell auswählen Zinstabelle mit Assistent auswählen (empfohlen) Ok Abbrechen Zinstabellen-Assistent X ALF-FORDER Willkommen Auswahl einer passenden Zinstabelle. Ausgehend von Ihren Eingaben bezüglich der rechtlichen Grundlage der Forderung und der Personendaten des Schuldners wird Ihnen der Assistent eine passende Zinstabelle vorschlagen. Um den Vorgang zu starten klicken Sie bitte auf Weiter'. ware für Profis Weiter > Abbrechen Zinstabellen-Assistent Ihre Vorgaben / Ihre Auswahl Bitte wählen Sie Ihren bevorzugten Zins auf verzinsliche Kosten Ihre Vorgaben: - Rechtsgrundlage: VerbrKrG - Schuldner: Verbraucher (Schuldner erfasst als natürliche Person) - Zins auf Zins Haupforderung generell zulassen (siehe: Parameter - Allgemein) Ihre Auswahl: 🔽 Zins auf den Zins der Hauptforderung berechnen Zins verzinsliche Kosten beträgt 4 % C Zins verzinsliche Kosten beträgt Basiszinssatz + 5 %

Weiter >

Abbrechen

< Zurück

# Beispiel 1: VerbrKrG

Die Rechtsgrundlage ist VerbrKrG. Der Zins auf Zins Hauptforderung ist generell zugelassen (Einstellung in Parametern für gesamtes Programm).

Sie wählen jetzt, ob der Zins Zins HF in diesem Fall berechnet und welcher Zins Kosten gelten soll. Aus den vorgegebenen und eben zusätzlich erfassten Daten ermittelt ALF-FORDER die passende Zinstabelle.

Zusätzlich sehen Sie einen ausführlichen Erläuterungstext.

Ein Klick auf den <Fertigstellen>-But-Ton übernimmt die Zinstabelle.

#### Beispiel 2: BGB2002 - Verbraucher

Rechtsgrundlage ist BGB2002. Der Schuldner ist ein Verbraucher (im Fenster Schuldner als "natürliche Person" erfasst). Der Zins auf Zins HF ist generell zugelassen (Einstellung in den Parametern für gesamtes Programm).

Sie wählen, ob der Zins auf Zins HF Für diese Forderung berechnet werden soll und ob es sich um ein grundpfandrechtlich gesichertes Darlehen handelt.

Aus den vorgegebenenen und eben zusätzlich erfassten Daten ermittelt ALF-FORDER die passende Zinstabelle.

Zusätzlich sehen Sie einen ausführlichen Erläuterungstext.

Ein Klick auf den <Fertigstellen>-Button übernimmt die Zinstabelle.

#### Bsp.3: BGB2002 - Nichtverbraucher

Rechtsgrundlage ist BGB2002. Der Schuldner ist kein Verbraucher (als "juristische Person" erfasst). Der Zins auf Zins HF ist generell zugelassen (Einstellung in den Parametern für gesamtes Programm), aber verbrauchern nicht erlaubt)..

Sie wählen, ob es sich um ein Entgeltdarlehen handelt.

Aus den vorgegebenenen und eben zusätzlich erfassten Daten ermittelt ALF-FORDER die passende Zinstabelle.

Zusätzlich sehen Sie einen ausführlichen Erläuterungstext.

Ein Klick auf den <Fertigstellen>-Button übernimmt die Zinstabelle.

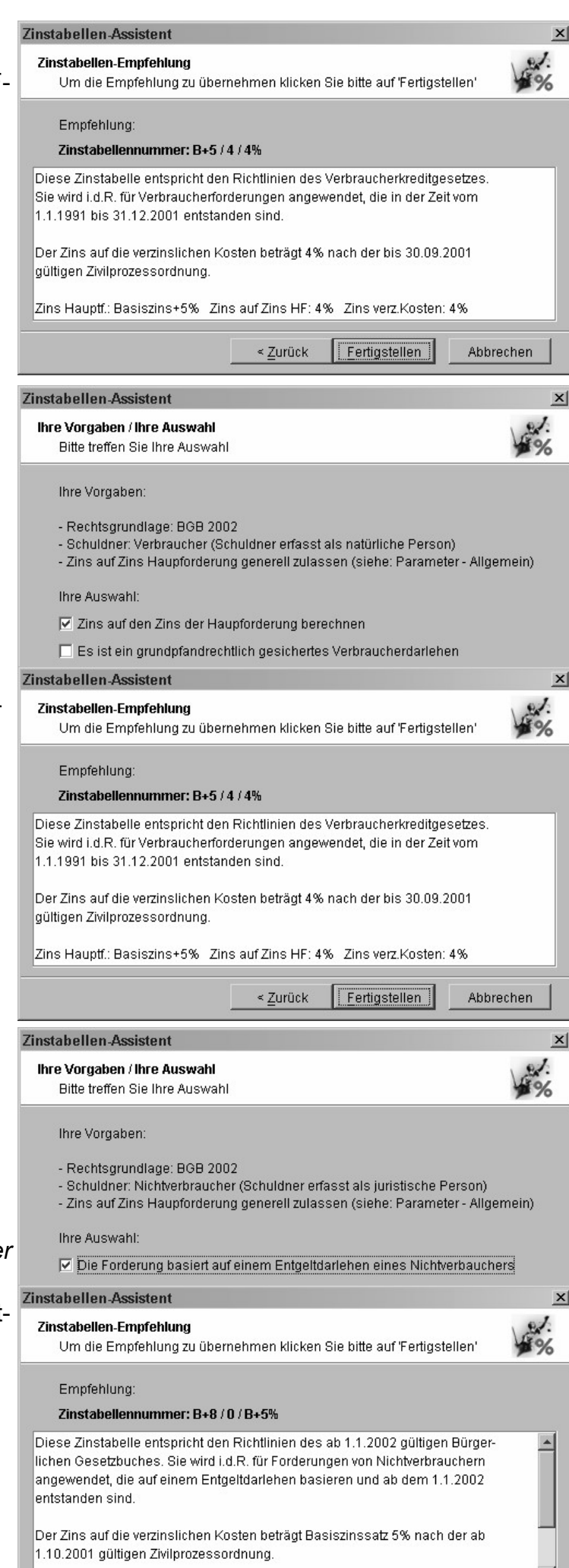

Fertigstellen

Abbrechen

< Zurück

### • Im Zinstabellen-Fenster gibt es jetzt für alle ALF-Zinstabellen einen Info-Button

| ,                                                                                                    | Wählen Cie im Zinete                                                                                                    | Zinstabellenübersicht X                                                                                                    |                                                                                                    |                                                                                                    |                                                      |                                                                                                    |                                                                                                    |                                                                                  |     |
|----------------------------------------------------------------------------------------------------|----------------------------------------------------------------------------------------------------|----------------------------------------------------------------------------------------------------|----------------------------------------------------------------------------------------------------|----------------------------------------------------------------------------------------------------|------------------------------------------------------|----------------------------------------------------------------------------------------------------|----------------------------------------------------------------------------------------------------|----------------------------------------------------------------------------------|-----|
| bellenfenster auf der<br>linken Seite eine Ta-<br>belle aus.<br>Klicken Sie dann auf<br>den <info-button><br/>unter der Tabelle.</info-button> |                                                                                                    | Zinstabellen:                                                                                                    | <u>S</u>                                                                                                    |                                                                                                    | . z                                                  | zugeordnete Zinstabellen                                                                                                    | oewegungen:                                                                                                    | <u> </u>                                                                         | ·   |
|                                                                                                    |                                                                                                    | Nummer<br>4%/0%/4%<br>B+2,5/0/B+5%<br>B+5/0/B+5%<br>B+5/0/B+5%<br>B+5/0/B+5%<br>B+5/4/4%<br>B+8/0/B+5%<br>B+8/0/B+5%<br>A<br>Neu | Bezeichnung<br>BGB alt - HF und Koste<br>BGB2002 grundpfandr<br>BGB2002 grundpfandr<br>VerbrKrG / GHZ - Kost<br>BGB2002 Basis+5%<br>VerbrKrG / GHZ - Kost<br>BGB2002 Entgelt/Nicht<br>BGB2002 Entgelt/Nicht<br>Ändern Löschen | Startdatum<br>01.01.1960 2<br>01.01.2002<br>01.01.2002<br>01.01.2002<br>01.01.1991<br>01.02001<br>01.07.1948<br>01.10.2001<br>01.01.2002 |                                                      | Datum     Zins HF       01.01.1999     7,50       01.05.1999     6,95       01.05.2000     7,68       01.05.2000     8,42       01.09.2001     8,62       01.01.2002     7,67       01.07.2002     7,47       Image: Neu     Neu | Zins Zins HF<br>4,00<br>4,00<br>4,00<br>4,00<br>4,00<br>4,00<br>4,00<br>4,00<br>4,00<br>4,00<br>4,00<br>4,00<br>4,00 | Zins verz. Kosten<br>4,00<br>4,00<br>4,00<br>4,00<br>4,00<br>4,00<br>4,00<br>4,0 |     |
|                                                                                                    | Informationon zu dan Zinstahallan                                                                                                    |                                                                                                    |                                                                                                    | ×I                                                                                                    |                                                      | Hilfo                                                                                                    |                                                                                                    |                                                                                  | _   |
|                                                                                                    |                                                                                                    |                                                                                                    |                                                                                                    |                                                                                                    | 4                                                    | <u></u>                                                                                                    |                                                                                                    |                                                                                  |     |
| de<br>Ge<br>Ge                                                                                                    | Diese Zinstabelle entspricht den Richtlinien des Verbraucherkreditgesetzes.<br>Sie wird i.d.R. für Verbraucherforderungen angewendet, die in der Zeit vom<br>1.1.1991 bis 31.12.2001 entstanden sind.<br>Der Zins auf die verzinslichen Kosten beträgt 4% nach der bis 30.09.2001<br>gültigen Zivilprozessordnung.<br>Zins Hauptf.: Basiszins+5% Zins auf Zins HF: 4% Zins verz.Kosten: 4% |                                                                                                    |                                                                                                    |                                                                                                    | Das Info-Fenster zur ten Zinstabelle wird            |                                                                                                    |                                                                                                    |                                                                                  |     |
|                                                                                                    | Diese Zinstabelle entspricht den Richtlinien des Gesetzes zur Beschleu-<br>nigung fälliger Zahlungen. Sie wird i.d.R. für Forderungen angewendet,<br>die in der Zeit vom 1.5.2000 bis 31.12.2001 fällig geworden sind.                                                                                                    |                                                                                                    |                                                                                                    |                                                                                                    | Hier lesen Sie Information<br>zur Gültigkeit, zu den |                                                                                                    |                                                                                                    | nd                                                                               |     |
|                                                                                                    | aültigen Zivilprozessordnung                                                                                                    |                                                                                                    |                                                                                                    | <b>*</b>                                                                                                    |                                                      | enthaltenen Zinssätzen.                                                                                                    |                                                                                                    |                                                                                  |     |
|                                                                                                    |                                                                                                    |                                                                                                    |                                                                                                    |                                                                                                    |                                                      | Dieses In<br>alle von <i>F</i><br>tabellen v                                                                                                    | fo-Fens<br>ALF gelio<br>verfügba                                                                                     | ter ist für<br>eferten Zi<br>ır.                                                 | ns- |

#### • Handbuch im Internet: www.alfag.de - ALF-Infos - ALF-FORDER Handbuch

Da der Druck des Handbuches zu ALF-FORDER sich in der Druckerei noch etwas verzögert, bieten wir Ihnen den Text des Handbuches und der Zusatzbroschüre "Gesetzliche Grundlagen" jetzt jeweils als pdf-File auf unserer Homepage an.

#### Die ALF-Homepage finden Sie unter www.alfag.de

Öffnen Sie dann das Menü ALF-Infos und wählen Sie ALF-FORDER Handbuch

oder

# ALF-FORDER Gesetzl. Grundlagen.

Für das Öffnen der Dateien benötigen Sie den Adobe Acrobat-Reader, den Sie auch leicht über das Acrobat-Icon auf unserer Homepage herunterladen können.

Bitte beachten Sie, dass das Öffnen der Handbuchdatei einige Zeit benötigt.

Selbstverständlich erhalten Sie nach Fertigstellung kostenfrei ein Exemplar des Handbuches ALF-FORDER Java 1.X und der Zusatzbroschüre "Gesetzliche Grundlagen". FÜR NETZWERKLIZENZ: Vor der Installation dieses Upgrades <u>beenden Sie</u> <u>bitte den ALF-FORDER-Datenbank-Server</u> & starten diesen nach der Installation!